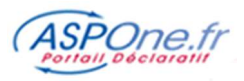

## MODE D'EMPLOI ARCHIVAGE A VALEUR PROBATOIRE NF461

| Définitions & fonctionnement                                                             | 2  |
|------------------------------------------------------------------------------------------|----|
| Les principes fondamentaux de la valeur probatoire                                       | 2  |
| Authenticité                                                                             | 2  |
| Accessibilité                                                                            | 2  |
| Intégrité                                                                                | 2  |
| La certification NF461 obtenue par le SAE (Système d'Archivage Electronique) d'ASPOne.fr | 2  |
| Fonctionnement du portail                                                                | 2  |
| Durée d'archivage                                                                        | 3  |
| Fonctionnalités liées à l'Archivage                                                      | 4  |
| 1 Déclarations                                                                           | 4  |
| 2 Fiche de Paramétrage DSN                                                               | 8  |
| 3 Relevés de comptes                                                                     | 10 |

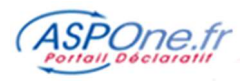

## **Définitions & fonctionnement**

## Les principes fondamentaux de la valeur probatoire

Afin de démontrer la valeur probatoire d'un document archivé, il est impératif de garantir son authenticité, son accessibilité et son intégrité.

## <u>Authenticité</u>

L'authentification d'un document électronique repose sur l'identification de celui qui est à l'origine du document. Ainsi, les documents sont authentifiés par la signature électronique de son créateur (portail ASPOne.fr). En plus d'identifier le créateur du document, la signature électronique permet de sceller le document. Toute modification apportée au contenu du document après la signature casse sa validité.

## Accessibilité

L'accessibilité du document doit être assurée pour garantir sa valeur probatoire. En effet, un Juge ne peut valider un document électronique comme preuve si son contenu n'est pas exploitable. La lecture d'un contenu électronique nécessite l'utilisation d'un logiciel. Et les documents doivent être encodés dans des formats normalisés de l'archivage électronique pour que le Juge puisse exploiter le contenu. Ainsi, l'utilisation des formats propriétaires n'est pas possible pour un archivage à valeur probatoire. Il faut que les documents soient dans un format universel avant l'apposition de la signature électronique (PDF, Edi, ...).

## Intégrité

Pour démontrer la valeur probatoire d'un document archivé, il est nécessaire de garantir son intégrité dans le temps. L'horodatage permet de garantir l'intégrité de l'archive. Cette sorte de « cachet de la poste » permet de dater à la seconde près la signature électronique.

## La certification NF461 obtenue par le SAE (Système d'Archivage Electronique) d'ASPOne.fr

La certification NF garantit la fidélité, l'intégrité, la pérennité et la traçabilité des documents archivés pour que ceux-ci puissent conserver leur valeur d'origine.

Les avantages de la certification sont :

- D'optimiser les pratiques du portail et de son organisation et valoriser notre savoirfaire ;
- De démontrer la conformité de notre système d'archivage électronique aux règles de l'art : la norme volontaire NF Z42-013
- De garantir à nos clients le meilleur service qui soit en la matière.

## Fonctionnement du portail

Les messages et les télédéclarations sont conservés en archives pour constituer une preuve en cas de litige. C'est pourquoi, ASPOne.fr crée des archives en entrée lorsque les déclarants envoient des messages au portail, et en sortie lorsque le portail envoie des télédéclarations aux destinataires.

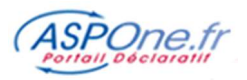

Dès la création du portail en 2001 jusqu'à fin 2014, la mise à disposition d'une archive nécessitait le versement d'une contribution forfaitaire afin que le portail puisse effectuer une recherche sur une dizaine d'années d'archives et remonter les messages et les télédéclarations sécurisés et horodatés.

Depuis l'avènement du S.A.E. A VALEUR PROBATOIRE NF 461, vous êtes désormais totalement autonomes pour consulter et récupérer vos archives !

Vous bénéficiez ainsi d'une solution performante d'archivage à valeur probatoire et de restitution d'archives intégrant tous les éléments de sécurité et d'intégrité attendus par un SAE :

- <u>Traçabilité</u> : Archivage quotidien des journaux d'évènements de traçabilité permettant de produire des pistes d'audit en cas de demande d'un juge (création, versement, consultation, suppression, etc) qui viennent s'ajouter à l'archive en ellemême.
- Intégrité : une prise d'empreinte de l'ensemble des éléments constitutifs de l'archive est effectuée, empreinte qui est horodatée et contrôlée à la consultation de l'archive et aléatoirement durant son cycle de vie ;
- 3. <u>Pérennité</u> : garantie dans le temps que l'archive pourra être relue dans son format initial;
- 4. <u>Sécurité</u> : la plateforme est hébergée dans un data center Tiers III + où l'ensemble des données sont répliquées sur un site de Back up. Une gestion de droits d'accès et une historisation de tous les logs qui tracent toute intervention humaine ou machine est portée à l'archive.

## **INFORMATIONS**

- Toutes les télédéclarations effectuées depuis le 1<sup>er</sup> janvier 2015 ont automatiquement été versées dans le SAE ;
- Les télédéclarations antérieures à 2015 sont toujours accessibles (dans la limite de 10 ans) mais dans l'ancien système d'archivage, et nécessitent par conséquent une intervention facturée pour bénéficier de leurs restitutions.

## Durée d'archivage

Sauf exceptions imposées par le droit français, la durée des archives ASPOne.fr est en standard de 10 ans. Celle des Relevés de Comptes est de 5 ans.

Aucune action utilisateur - ni portail - ne permet la suppression d'une archive en deçà de la durée d'archivage programmée.

Notez que l'offre SAE d'ASPOne.fr s'enrichira prochainement d'un CFE (Coffre-fort électronique).

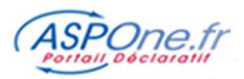

## Fonctionnalités liées à l'Archivage

Cette option est accessible à partir de votre espace privé ...

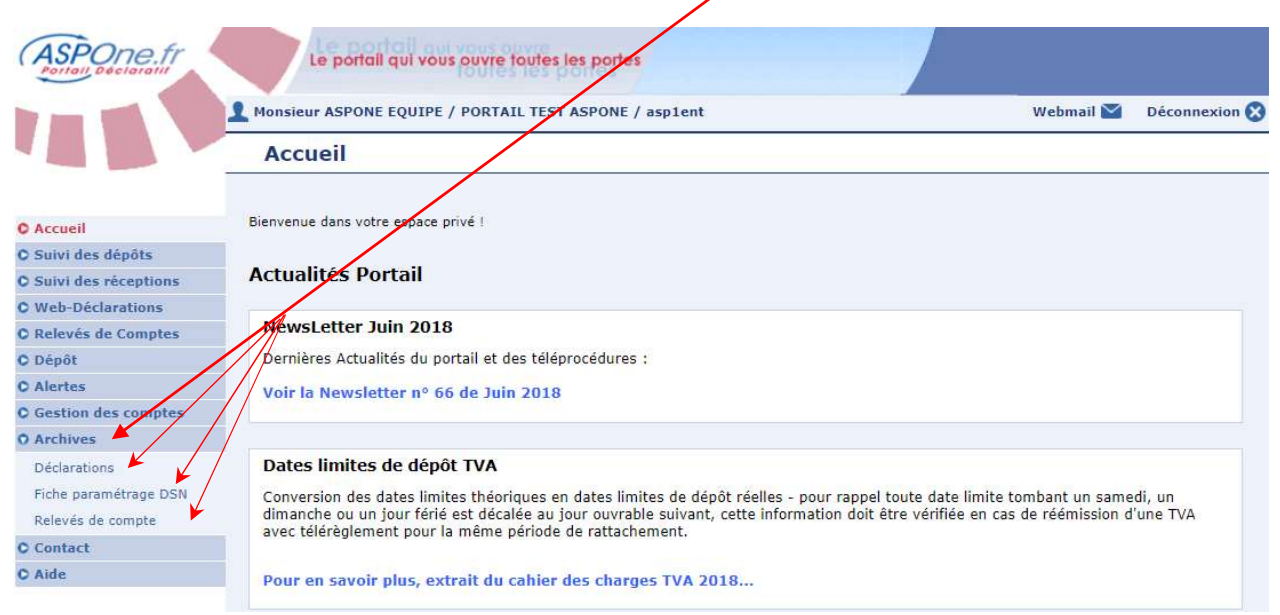

... et vous permet d'accéder aux fonctionnalités d'archivage sur les déclarations télétransmises sur le portail, les fiches de paramétrage DSN (si vous utilisez cette téléprocédure de la sphère sociale) ainsi que les relevés de comptes (si vous êtes abonnés à ce service).

## 1 Déclarations

| Critères généraux Critères avancés<br>Période de dépôt | Identification du dossier                                                                                                    | Téléprocédures                                                                                                    |                                                                                                    |                                                                                                    |
|--------------------------------------------------------|----------------------------------------------------------------------------------------------------|----------------------------------------------------------------------------------------------------|----------------------------------------------------------------------------------------------------|----------------------------------------------------------------------------------------------------|
| Du Barrier a Caractéristiques du dépôt                 | N° ADS         63097           SIREN/SIRET                                                                                            | Touk/Aucon<br>AED Ø DA<br>Ø DPAE Ø DR<br>Ø DSI Ø DS<br>Ø DUCS Ø IR                                                                                                    | ADSU<br>RP<br>SN<br>R                                                                                                    |                                                                                                    |
| Type de dépôt v<br>Visualiser les dépôts de TEST v     | NIR .                                                                                                    | Image: Oga     Image: Part       Image: Omega     Image: Part       Image: Omega     Image: Part | AIEMENT<br>EQUETE<br>VA                                                                                                    |                                                                                                    |
|                                                        | Critères généraux Critères avancés Période de dépôt Du à Au à Caractéristiques du dépôt Type de dépôt Visualiser les dépôts de TEST 🖌 | Critères généraux       Critères avancés         Période de dépôt       Identification du dossier         Du       a       Nº ADS       63097         Au       a       SIREN/SIRET       ROF         Caractéristiques du dépôt       Nº Fiscal       Image: Sire Sire Sire Sire Sire Sire Sire Sire                                                                                                    | Critères généraux       Critères avancés         Période de dépôt       Identification du dossier       Téléprocédures         Du       a       Nº ADS       63097       Totol / Aucun         Au       a       SIREN/SIRET       Ø       ADDAE       Ø         Caractéristiques du dépôt       Nº Fiscal       Ø       Ø Dous       II         Type de dépôt       VIR       Ø       Ø Ocd       Ø PART       Ø         Visualiser les dépôts de TEST       Nº Dossier       Ø       Ø DART       Ø | Critères généraux       Critères avancés         Période de dépôt       Identification du dossier       Téléprocédures         Du       a       N° ADS       63097       Tous/Aucun         Au       a       SIREN/SIRET       Ø AED       Ø DASU         ROF       Ø       Ø DAE       Ø DRP         Caractéristiques du dépôt       N° Fiscal       Ø       Ø OCA       Ø ALEMENT         Type de dépôt       NIR       Ø       Ø OCA       Ø ALEMENT         Visualiser les dépôts de TEST Ø       N° Dossier       Ø DART       Ø REQUETE |

Un écran de recherche vous est proposé et qui dispose d'une grande quantité de filtres afin de cibler le plus précisément la télédéclaration archivée à remonter.

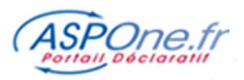

# Critères généraux

1. Période de dépôt : ATTENTION il s'agit d'un filtrage sur la **date d'envoi** de la déclaration, et non pas sur la période déclarée.

Remplissez la/les dates selon le format **JJ/MM/AAAA**, ou aidez-vous du calendrier. Vous pouvez également affiner en indiquant une borne horaire.

- Si vous laissez en blanc les deux cases, la sélection est indifférente à la date.
- Si vous remplissez seulement la première case (date de début), vous récupérez les télédéclarations déposées à partir et au-delà de cette date.
- Si vous complétez uniquement la deuxième case (date de fin), vous sélectionnez les télédéclarations en deçà de cette date, qui est incluse dans la recherche.
- Enfin en complétant les deux dates, vous extrayez les télédéclarations déposées dans l'intervalle des dates spécifiées.

### 2. Caractéristiques du dépôt :

#### 2.1. Type de dépôt

Vous pouvez laisser à blanc pour sélectionner tous les types de dépôt ou choisir ceux qui vous intéressent :

- EDI : fichiers Edi émanant d'un logiciel agréé (paye ou comptabilité/fiscalité) ;
- ZIP : fichiers transmis sous format Zip (Edi ou XML de la même téléprocédure regroupés dans un fichier Zip) ;
- WEB : fichiers émis à partir de la plateforme Web-Déclarations ;
- XML : fichiers XML transmis au traducteur ASPOne.fr XML-Edi ;

#### 2.2. Visualiser les dépôts « test »

Permet d'inclure (coché) ou non (décoché) les dépôts effectués en « test » dans la recherche.

#### 3. Identification du dossier :

- N° ADS : correspond au numéro attribué par le portail lors de votre envoi initial de la télédéclaration et concerne l'Avis de Dépôt Signé. Ce numéro suit toutes les étapes de votre télédéclaration (ADS, ACS, ARS, AIS);
- **SIREN/SIRET :** Vous pouvez préciser le Siret (14 caractères) ou le SIREN (9 caractères) identifiant de façon unique la société ou son établissement ;
- **ROF**: Référence d'Obligation Fiscale ; désormais obligatoire dans toutes les télédéclarations fiscale ; permet d'identifier l'activité de l'entreprise (se substitue au Siret en TDFC ou au numéro FRP en TVA).
- **Numéro Fiscal :** Correspond au numéro fiscal du particulier pour la seule téléprocédure Edi-IR (Impôt sur le revenu).
- **NIR :** Numéro d'inscription au Répertoire (INSEE) : correspond à l'identification d'un salarié pour les téléprocédures sociales (DSN, AED, DUE, ...)
- N° de Dossier : Numéro de dossier interne chez l'entité ayant établie la déclaration ; Correspond au numéro de dossier associé au segment NAD+FR en Edifact (téléprocédures fiscales et DSI) ;
- 4. Téléprocédures : vous pouvez choisir une, plusieurs ou toutes les téléprocédures concernées par votre recherche.

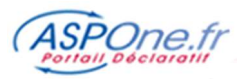

# Critères avancés

| Attestation                          |   | AGIRC/ARRCO DADSU | - |
|--------------------------------------|---|-------------------|---|
| Attestation Employeur Dématérialisée |   | AGIRC/ARRCO DUCS  |   |
| Balance                              |   | BDF               |   |
| Compte Rendu Mission                 |   | BQE               |   |
| DADSU CI-BTP                         |   | CIRSO             |   |
| DADSU CNAV                           |   | CNAV CNAV         |   |
| 🗹 DADSU Complète                     |   | DGI               |   |
| DADSU Honoraires                     |   | M ENTREPRISE      |   |
| 🗹 DADSU IP                           | - | EXPERT_COMPTABLE  |   |
| DADSU IP                             | • | EXPERT_COMPTABLE  |   |

### 5. Type de document

Vous pouvez sélectionner les types de documents déclaratifs qui vous intéressent (liste non exhaustive) :

- Attestation
- Attestation Employeur
- Dématérialisée
- Balance
- Compte Rendu Mission
- DADSU CI-BTP
- DADSU CNAV
- DADSU Complète
- DADSU Honoraires
- DADSU IP
- DADSU IRC
- DADSU IRC/IP
- DSN Mensuelle
- DSN reprise d'historique
- DUCS POLE EMPLOI
- DUCS Retraite
- DUCS URSSAF

### 6. Destinataire

Vous pouvez sélectionner les destinataires qui vous intéressent (liste non exhaustive) :

**GPA** 

OGA

RSI

- AGIRC/ARRCO\_DADSU
- AGIRC/ARRCO\_DUCS
- BDF (Banque de France)
- BQE (Banque Commerciale)
- CIRSO
- CNAV
- DGI
- ENTREPRISE
- EXPERT\_COMPTABLE

doit être sélectionné !

- Demande de remboursement TVA
- Déclaration CANAM
- Déclaration CVAE
- Déclaration Embauche
- Déclaration Sociale des Indépendants
- Déclaration TVA
- Déclaration de résultat
- Déclaration des Loyers
- Déclaration fiscale
- Impôt sur le revenu
- Informations Associations Agrées
- Informations Centre de Gestion

- Informations Centre de gestion Agricole
- Liasse fiscale
- Liquidation IS / Crédit Impôt
- Liste des Adhérents CANAM
- Liste des locaux
- Paiement CVAE
- Paiement IS
- Paiement RCM
- Paiement TS
- Signalement Arrêt de travail
- Signalement Fin du contrat de travail
- Signalement Reprise suite à arrêt de travail
- .....

NET ENTREPRISES

POLE\_EMPLOI

UCF CIBTP

URSSAF

© ASPOne.fr : Archivage à valeur probatoire NF 461

Certaines sélections peuvent être facilitées via l'usage des boutons « **Tous »** / « **Aucun** », qui quand ils sont disponibles (*téléprocédures, Type de document, Destinataire*) permettent de tout sélectionner/désélectionner en une seule fois.

Pour les critères « Téléprocédures », « Type document » et « Destinataire », au moins un élément

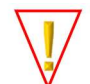

6

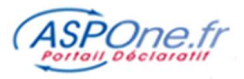

Vous devrez obligatoirement saisir <u>au moins</u> l'un des champs suivant pour effectuer votre recherche :

- 1. N° ADS (Accusé de Dépôt Signé)
- 2. N° SIREN/SIRET
- 3. N° fiscal (pour l'IR)
- 4. NIR (pour certaines télédéclarations sociales)
- 5. N° de dossier.

Une fois vos critères saisis et la recherche effectuée, vous pouvez visualiser le résultat de votre recherche et soit télécharger l'archive ou zoomer dans le détail de l'archive (clic sur la ligne).

| Résultats 1    | déclaration | is trouv | ée(s)   |                          |             |               |                |                |                           |      |         |
|----------------|-------------|----------|---------|--------------------------|-------------|---------------|----------------|----------------|---------------------------|------|---------|
| ▼ Date dépôt   | 🛙 Туре      | Test     | V NºADS | Type de déclaration      | V Redevable | V Nº Dossier  | V Nom Dossier  | V Destinataire | Période Déclarée Echéance | Etat | Archive |
| 08/08/18 09:32 | EDI         | •        | 6758412 | PAIEMENT<br>Paiement RCM | 079555421   | 000848465RCM1 | REDEVABLE TEST | DGFiP          | 02/2017                   | ~    | *       |

Dans le cas du téléchargement, un fichier ZIP est créé contenant la télédéclaration, les éventuels comptes-rendus des destinataires, ainsi que le journal des évènements de l'archive ainsi constituée :

|                  | Nom Type                                                      | e                 |         |         |
|------------------|---------------------------------------------------------------|-------------------|---------|---------|
|                  | isteEvenement.csv Micr                                        | rosoft Excel Comr | ma S    |         |
|                  | PAIEMENT_RCM_2018_OK_2777D.edi Fich                           | ier EDI           |         |         |
| Date             | Description                                                   | Compte            | Etat    | Туре    |
| 08/08/2018 09:32 | Contrôles syntaxique et sémantique de la déclaration          | ASPONE            | SUCCESS | Portail |
| 08/08/2018 10:33 | Routage de la déclaration vers le destinataire                | ASPONE            | SUCCESS | Portail |
| 08/08/2018 11:24 | Compte-rendu du destinataire positif                          | DGI               | SUCCESS | Portail |
| 08/08/2018 11:24 | Télérèglement 1 accepté                                       | DGI               | SUCCESS | Portail |
| 08/08/2018 11:24 | Déclaration PAIEMENT acceptée                                 | DGI               | SUCCESS | Portail |
| 08/08/2018 09:32 | Dépôt de l'interchange sur le portail                         | asp1ent           | SUCCESS | Portail |
| 08/08/2018 09:32 | Soumission de l'interchange pour traitements EDI              | ASPONE            | SUCCESS | Portail |
| 08/08/2018 09:32 | Contrôle syntaxique de l'interchange                          | ASPONE            | SUCCESS | Portail |
| 08/08/2018 11:24 | Clôture de l'interchange par la chaîne EDI : acquittement ret | our ASPONE        | SUCCESS | Portail |
| 08/08/2018 09:32 | Dépôt de l'interchange sur le portail                         | asp1ent           | SUCCESS | Portail |

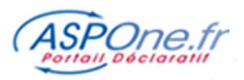

## Détail de l'archive remontée :

|                   | Monsieur Martin DUPONT   | / COMPTE BRUNOL -                                                | TEST / brunol                                                                                           |                                                                              | Webmail 🔛     | Déconnexion       |
|-------------------|--------------------------|------------------------------------------------------------------|----------------------------------------------------------------------------------------------------|------------------------------------------------------------------------------|---------------|-------------------|
|                   | Dépôts archivé           | S                                                                |                                                                                                    |                                                                              |               |                   |
|                   |                          |                                                                  | 115000                                                                                                  |                                                                              | <u>&lt; F</u> | Retour à la liste |
| ueil              | Detail de la teledec     | laration DSN n                                                   | 115086 🗑                                                                                                |                                                                              |               |                   |
| i des récentions  |                          |                                                                  |                                                                                                    |                                                                              |               |                   |
| -Déclarations     | Emetteur                 | brunol                                                           | Test                                                                                                    | Oui                                                                          |               |                   |
| vés de Comptes    | Objet du dépôt           | BRID_GEN2                                                        | Téléprocédure/Document                                                                                  | DSN                                                                          |               | -                 |
| ôt                | Type de dépôt            | EDI                                                              | SIREN/SIRET/N°Fiscal/NIR                                                                                | 07955548800034                                                               |               |                   |
| tes               | Nom du dossier           | DOSSIER TEST                                                     | 1 Nº ADS                                                                                                | 63097                                                                        |               | 9                 |
| tion des comptes  | N° dossier interne       |                                                                  | N° Interchange                                                                                          | 80749                                                                        |               | IP .              |
| hives             | Reference Client         |                                                                  | Date de reception                                                                                       | 09/08/2017 a 10:09:44                                                        | 1             |                   |
| arations          | Periode de Fattachen     | nent Du 01/06/2017                                               | au 30/06/2017 Destinataire                                                                              | OPS NET-ENTREPRISES                                                          |               |                   |
| e paramétrage DSN |                          |                                                                  |                                                                                                    |                                                                              |               |                   |
| evés de compte    | -                        |                                                                  |                                                                                                    |                                                                              |               |                   |
| tact              | Date                     |                                                                  | Libellé Evèneme                                                                                         | ent                                                                          | Compte        | Etat              |
| 2                 | 09/08/2017 à 10:09:44    | Dépôt de l'intercha                                              | nge sur le portail                                                                                      |                                                                              | brunol        | 1                 |
|                   | 09/08/2017 à 10:09:44    | Dépôt de l'intercha                                              | inge sur le portail                                                                                     |                                                                              | brunol        | 1                 |
|                   | 09/08/2017 à 10:10:12    | Soumission de l'in                                               | terchange pour traitements EDI                                                                          |                                                                              | ASPONE        | 1                 |
|                   |                          | Anomalia non blog                                                | wante du contrôle de la déclaration                                                                     |                                                                              |               |                   |
|                   | 09/08/2017 à 10:10:27    | Ligne : 109, Structu                                             | re : S21, Groupe : G00, Sous groupe : 20, Rubriqu                                                       | ue : 001, Libellé Rubrique : Identifiant Organisme de                        | ASPONE        | A                 |
|                   | 05,00,2017 8 10.10.27    | Protection Sociale, V<br>Identifiant Organism                    | 'aleur Lue : 78430152500035, Valeur Attendue : La<br>ne de Protection Sociale. Ceci n'est pas admis.(S2 | a valeur renseignée n'est pas présente dans la table<br>1.G00.20.001/CRE-11) |               | -                 |
|                   | 09/08/2017 à 10:10:27    | Contrôles syntaxiq                                               | ue et sémantique de la déclaration                                                                      |                                                                              | SPONE         | ×                 |
|                   | 09/08/2017 à 10:10:27    | Contrôle syntaxiqu                                               | e de l'interchange                                                                                      |                                                                              | ASPONE        | 1                 |
|                   | 09/08/2017 à 10:10:28    | Routage de la déc<br>La déclaration est el                       | laration vers le destinataire<br>n cours de traitement chez le destinataire.                            |                                                                              | ASPONE        | 1                 |
|                   | 09/08/2017 à 10:13:51    | Clôture de l'interch                                             | ange par la chaîne EDI : acquittement retour                                                            |                                                                              | ASPONE        | 1                 |
|                   | 09/08/2017 à 10:13:51    | Compte-rendu du<br>La déclaration a été<br>Veuillez vous référen | destinataire négatif<br>rejetée par le destinataire<br>r au compte-rendu que vous avez reçu par mail    |                                                                              | NET_ENTREPR   | tises 🗰           |
|                   |                          |                                                                  |                                                                                                    |                                                                              |               |                   |
|                   | Document(s) disponible(s | 5)                                                               |                                                                                                    |                                                                              |               |                   |
|                   | Date                     | Туре                                                             | Libellé                                                                                                 | Fichier                                                                      | 4             | Taille Lien       |
|                   | 09/08/2017 à 10:09:44    | Interchange                                                      | Fichier EDI déposé                                                                                      | DSN_Phase3_OK.edi                                                            |               | 39 Ko             |
|                   | 09/08/2017 à 10:12:56    | Compte-Rendu                                                     | Compte-Rendu de traitement                                                                              | 83530688-1F61-5E91-C784-F0AB1F283382.html                                    |               | 23 Ko             |
|                   | 09/09/2017 - 10:12:57    | Compto-Rondu                                                     | Compte Banda de tertitoria de                                                                           | EDE28582-D284-E5EC-D6E2-EE6E45E85872 html                                    |               | 26 40 0           |

Comme pour le « *suivi des télédéclarations* », toutes les étapes de la télédéclaration sont affichées. Vous avez également la possibilité de télécharger l'archive ou de télécharger les documents relatifs à la télédéclaration (télédéclaration et éventuels comptes-rendus des destinataires).

## 2 Fiche de Paramétrage DSN

La fiche de paramétrage DSN contient les données nécessaires pour :

- Rattacher correctement les salariés de l'entreprise aux contrats santé, prévoyance ou retraite supplémentaire dans son système de paie
- Fiabiliser le calcul et la déclaration des cotisations de chaque salarié et de son ou ses établissements (le cas échéant)
- Produire des DSN comportant toutes les données requises pour leur traitement par les organismes complémentaires (OC), et éventuellement contrôler leur contenu.

Si vous êtes abonnés à la téléprocédure « DSN », ces fiches sont remontées automatiquement par le portail dès qu'elles sont mises à disposition par Net-Entreprise, et sont logiquement également versées dans le S.A.E.

Un écran de filtre vous permet de poser les critères de recherche adaptés aux fiches de paramétrage DSN :

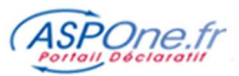

| ASPOne.fr<br>Portall Declaratil | Le portail qui vous ouvre toutes les portes                                               |                         |
|---------------------------------|-------------------------------------------------------------------------------------------|-------------------------|
|                                 | Monsieur Martin DUPONT / COMPTE BRUNOL - TEST / brunol<br>Fiche paramétrage DSN archivées | Webmail 🎽 Déconnexion 🚷 |
| C Accueil                       |                                                                                           |                         |
| O Suivi des dépôts              | Période de réception Identification de la fiche                                           |                         |
| O Suivi des réceptions          | Du SIREN/SIRET Redevable                                                                  |                         |
| © Web-Déclarations              | Au SIRET Déclarant 07955548800034                                                         |                         |
| O Relevés de Comptes            |                                                                                           |                         |
| O Dépôt                         |                                                                                           |                         |
| C Alertes                       |                                                                                           |                         |
| C Gestion des comptes           | Colonne pour le tri Date réception V Descendant V Réinitialiser                           | Rechercher              |
| O Archives                      |                                                                                           |                         |
| Déclarations                    |                                                                                           |                         |
| Fiche paramétrage DSN           |                                                                                           |                         |
| Relevés de compte               |                                                                                           |                         |
| C Contact                       |                                                                                           |                         |
| C Aide                          |                                                                                           |                         |

Une fois vos critères posés, lancer la recherche

| ASPOne.fr              | Le portail          | qui vous ouvre tout  | es les portes        |                                                                                                    |                   |                  |               |
|------------------------|---------------------|----------------------|----------------------|----------------------------------------------------------------------------------------------------|-------------------|------------------|---------------|
|                        | L Monsieur Martin D | IPONT / COMPTE BRU   | NOL - TEST / brunol  |                                                                                                    | 10                | Webmail 🔛        | Déconnexion 🤇 |
|                        | Fiche para          | nétrage DSN          | archivées            |                                                                                                    |                   |                  |               |
| © Accueil              |                     |                      |                      |                                                                                                    |                   |                  |               |
| O Suivi des dépôts     | Période de          | réception Ide        | ntification de la fi | che                                                                                                    |                   |                  |               |
| O Suivi des réceptions | Du                  | SIRE                 | N/SIRET Redevable    |                                                                                                    | -                 |                  |               |
| © Web-Déclarations     | Au                  | SIRE                 | T Déclarant          | 07955548800034                                                                                                 | 1                 |                  |               |
| C Relevés de Comptes   |                     |                      |                      |                                                                                                    | <u>,</u>          |                  |               |
| 🗘 Dépôt                |                     |                      |                      |                                                                                                    |                   |                  |               |
| O Alertes              |                     |                      | 1.00 T 1.00          |                                                                                                    |                   | -                | _             |
| C Gestion des comptes  | Colonne pour        | le tri Date réce     | eption V             | Descendant V                                                                                                   | Réinitialiser     | Recherche        | r             |
| 0 Archives             |                     |                      |                      |                                                                                                    |                   |                  |               |
| Déclarations           | Décultate 3 Fir     | he de parametrage tr | ouvée(s)             |                                                                                                    |                   |                  |               |
| Fiche paramétrage DSN  | Resultats of the    | ne de parametrage o  | ouvee(s)             |                                                                                                    |                   |                  |               |
| Relevés de compte      | 1976-0 243          |                      |                      | 100 - 11 - 100 - 100 - 100 - 100 - 100 - 100 - 100 - 100 - 100 - 100 - 100 - 100 - 100 - 100 - 100 - 100 - 100 |                   |                  | _             |
| Contact                | ▼ Date réception    | ▼ Date production    | ♥ Déclarant          | Redevable                                                                                                    | ♥ Producteur      | ▼ Porteur risque | Document      |
| 0 Aide                 | 17/01/18            | 16/01/18             | 07955548800034       | 07955548800012                                                                                                 | ALLIANZ           |                  | A (7)         |
|                        | 16/01/18            | 08/12/15             | 07955548800034       | 07955548800013                                                                                                 | GAN ASSURANCE VIE |                  |               |
|                        | 09/01/18            | 15/12/17             | 07955548800034       | 07955548800098                                                                                                 | ALLIANZ           |                  |               |

Les fiches de paramétrage DSN ont la particularité d'être sous deux formats :

- PDF
- XML (peut s'intégrer automatiquement dans certains logiciels compatibles)

Vous pouvez télécharger en regard de chacun des icônes disponibles :

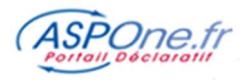

## 3 Relevés de comptes

<u>Rappel</u> : Ce service permet de récupérer des relevés de comptes bancaires au format CFONB120 sur un périmètre de redevables. La récupération des relevés s'effectue grâce à la lecture des informations bancaires du redevable sur le site de sa banque. Pour ces raisons, il n'y a pas lieu de signer un contrat d'extension de services avec la banque du redevable, ni de mettre en place une liaison eBics. Grâce à ce mode de fonctionnement, le service est immédiatement opérationnel dès son activation. Pour plus d'information sur ce service, n'hésitez pas à consulter le site <u>www.aspone.fr</u>.

Sur le même principe que pour les *Déclarations* ou les *Fiches de paramétrage DSN*, un écran de recherche vous est proposé adapté au service des *Relevés* :

| Portali Declarati                                                                                                    |                                                                                                    |                                                                                                    |                                                                                                    |                                                                                                    |                                                                                                    |                                                                                                    |                              |                          |
|----------------------------------------------------------------------------------------------------|----------------------------------------------------------------------------------------------------|----------------------------------------------------------------------------------------------------|----------------------------------------------------------------------------------------------------|----------------------------------------------------------------------------------------------------|----------------------------------------------------------------------------------------------------|----------------------------------------------------------------------------------------------------|------------------------------|--------------------------|
|                                                                                                    | Monsieur Martin                                                                                                    | n DUPONT / C                                                                                                    | OMPTE BRUNOL - TES                                                                                                    | ST / brunol                                                                                                    |                                                                                                    |                                                                                                    | Webmail 🔛                    | Déconnexio               |
|                                                                                                    | Relevés                                                                                                    | de comp                                                                                                    | te archivés                                                                                                    |                                                                                                    |                                                                                                    |                                                                                                    |                              |                          |
| Accueil                                                                                                    | Dískala                                                                                                    | d                                                                                                    | ×4                                                                                                    |                                                                                                    |                                                                                                    |                                                                                                    |                              |                          |
| iuivi des dépôts                                                                                                    | Periode                                                                                                    | de receptio                                                                                                    | on Identification                                                                                                    | on du releve                                                                                                    |                                                                                                    |                                                                                                    |                              |                          |
| uivi des réceptions                                                                                                    | Du                                                                                                    |                                                                                                    | SIRET                                                                                                    |                                                                                                    |                                                                                                    | 1                                                                                                    |                              |                          |
| leb-Déclarations                                                                                                    | Au                                                                                                    |                                                                                                    | IBAN                                                                                                    | FR76134779790093003                                                                                                    | 290000079                                                                                                    |                                                                                                    |                              |                          |
| elevés de Comptes                                                                                                    |                                                                                                    |                                                                                                    | Raison social                                                                                                    | e                                                                                                    |                                                                                                    | ]                                                                                                    |                              |                          |
| epot                                                                                                    |                                                                                                    |                                                                                                    |                                                                                                    |                                                                                                    |                                                                                                    |                                                                                                    |                              |                          |
| lertes                                                                                                    |                                                                                                    |                                                                                                    |                                                                                                    |                                                                                                    |                                                                                                    |                                                                                                    |                              |                          |
| estion des comptes                                                                                                    | Colonne p                                                                                                    | pour le tri                                                                                                    | Date réception                                                                                                    | V Descenda                                                                                                    | ant v                                                                                                    | Réinitialiser                                                                                                    | Rechercher                   |                          |
| folio esta esta esta esta esta esta esta esta                                                                                                    |                                                                                                    |                                                                                                    |                                                                                                    |                                                                                                    |                                                                                                    |                                                                                                    |                              |                          |
| eciarations                                                                                                    |                                                                                                    |                                                                                                    |                                                                                                    |                                                                                                    |                                                                                                    |                                                                                                    |                              |                          |
| che parametrage DSN                                                                                                    |                                                                                                    |                                                                                                    |                                                                                                    |                                                                                                    |                                                                                                    |                                                                                                    |                              |                          |
| eleves de compte                                                                                                    |                                                                                                    |                                                                                                    |                                                                                                    |                                                                                                    |                                                                                                    |                                                                                                    |                              |                          |
| ontact                                                                                                    |                                                                                                    |                                                                                                    |                                                                                                    |                                                                                                    |                                                                                                    |                                                                                                    |                              |                          |
| ide                                                                                                    |                                                                                                    |                                                                                                    |                                                                                                    |                                                                                                    |                                                                                                    |                                                                                                    |                              |                          |
|                                                                                                    |                                                                                                    |                                                                                                    |                                                                                                    |                                                                                                    |                                                                                                    |                                                                                                    |                              |                          |
|                                                                                                    | lero                                                                                                    |                                                                                                    |                                                                                                    |                                                                                                    |                                                                                                    |                                                                                                    |                              |                          |
| SPONE.Tr                                                                                                    | Le porta                                                                                                    | il qui vous o                                                                                                    | uvre toutes les port                                                                                                    | es                                                                                                    |                                                                                                    | /                                                                                                    |                              |                          |
|                                                                                                    |                                                                                                    |                                                                                                    |                                                                                                    |                                                                                                    |                                                                                                    |                                                                                                    |                              |                          |
|                                                                                                    | Monsieur Martin                                                                                                    | DUPONT / CO                                                                                                    | MPTE BRUNOL - TEST                                                                                                    | / brunol                                                                                                    |                                                                                                    |                                                                                                    | Webmail 🔀                    | Déconnex                 |
|                                                                                                    | Delauác d                                                                                                    | la compt                                                                                                    | a archivác                                                                                                    |                                                                                                    |                                                                                                    |                                                                                                    |                              |                          |
|                                                                                                    | KCICVCS U                                                                                                    | ic compe                                                                                                    | c archives                                                                                                    |                                                                                                    |                                                                                                    |                                                                                                    |                              |                          |
| ccueil                                                                                                    | Période d                                                                                                    | le récention                                                                                                    | Identificatio                                                                                                    | n du relevé                                                                                                    |                                                                                                    |                                                                                                    |                              |                          |
| cueil<br>ivi des dépôts<br>ivi des réceptions<br>eb-Déclarations<br>devés de Comptes                                                                                                    | Période d<br>Du<br>Au                                                                                                    | de réception                                                                                                    | Identificatio                                                                                                    | n du relevé<br>FR761347797900930025                                                                                                    | 90000079                                                                                                    |                                                                                                    |                              |                          |
| cueil<br>ivi des dépôts<br>ivi des réceptions<br>eb-Déclarations<br>:levés de Comptes<br>apôt                                                                                                    | Période d<br>Du<br>Au                                                                                                    | de réception                                                                                                    | Identificatio<br>SIRET<br>IBAN<br>Raison sociale                                                                                                    | n du relevé<br>FR761347797900930025                                                                                                    | 9000079                                                                                                    |                                                                                                    |                              |                          |
| ccueil<br>ivi des dépôts<br>ivi des réceptions<br>eb-Déclarations<br>devés de Comptes<br>ipôt<br>ertes                                                                                                    | Période d<br>Du<br>Au                                                                                                    | de réception                                                                                                    | Identificatio                                                                                                    | n du relevé<br>FR761347797900930029                                                                                                    | 90000079                                                                                                    |                                                                                                    |                              |                          |
| ccueil<br>ivi des dépôts<br>ivi des réceptions<br>eb-Déclarations<br>elevés de Comptes<br>spôt<br>ertes<br>estion des comptes                                                                                                    | Période d                                                                                                    | de réception                                                                                                    | Identificatio                                                                                                    | n du relevé                                                                                                    | 9000079                                                                                                    |                                                                                                    |                              |                          |
| ivi des dépôts<br>ivi des réceptions<br>eb-Déclarations<br>devés de Comptes<br>ipôt<br>ertes<br>stion des comptes<br>chives                                                                                                    | Période d<br>Du<br>Au                                                                                                    | de réception                                                                                                    | Identificatio                                                                                                    | n du relevé<br>FR761347797900930025                                                                                                    | 90000079                                                                                                    | Réinitialiser                                                                                                    | Rechercher                   |                          |
| cueil ivi des dépôts ivi des réceptions ivi des réceptions eb-Déclarations elevés de Comptes ipôt stion des comptes chives clarations                                                                                                    | Période d<br>Du<br>Au                                                                                                    | de réception                                                                                                    | Identificatio                                                                                                    | n du relevé<br>FR761347797900930025                                                                                                    | 90000079                                                                                                    | Réinitialiser                                                                                                    | Rechercher                   | ]                        |
| ixi des dépôts<br>ivi des réceptions<br>eb-Déclarations<br>levés de Comptes<br>ipôt<br>ertes<br>stion des comptes<br>chives<br>clarations<br>he paramétrage DSN                                                                                                    | Période d<br>Du<br>Au<br>Colonne po                                                                                                    | de réception                                                                                                    | Identificatio                                                                                                    | n du relevé<br>FR761347797900930025                                                                                                    | 90000079                                                                                                    | Réinitialiser                                                                                                    | Rechercher                   |                          |
| ixi des dépôts<br>ivi des réceptions<br>eb-Déclarations<br>eb-Déclarations<br>ertes<br>ertes<br>estion des comptes<br>chives<br>clarations<br>he paramétrage DSN<br>levés de compte                                                                                                    | Période d Du Au Colonne pc Résultats 50                                                                                                    | de réception                                                                                                    | Identificatio                                                                                                    | n du relevé<br>FR761347797900930025                                                                                                    | 9000079                                                                                                    | Réinitialiser                                                                                                    | Rechercher                   | ]                        |
| cueil vides dépôts<br>ivi des réceptions<br>eb-Déclarations<br>levés de Comptes<br>ertes<br>stion des comptes<br>chives<br>clarations<br>he paramétrage DSN<br>levés de compte<br>ntact                                                                                                    | Période d Du Du Au Colonne po Résultats 50 Le nombre de                                                                                                    | de réception                                                                                                    | Identificatio ISIRET IBAN Raison sociale Date réception vé(s) rouvés est trop imp                                                                                                    | n du relevé                                                                                                    | 90000079                                                                                                    | Réinitialiser                                                                                                    | Rechercher                   |                          |
| cueil vides dépôts vides dépôts vides réceptions vides réceptions vides réceptions vides réceptions vides de Comptes vides de Comptes vides de Comptes vides vides | Période d<br>Du<br>Au<br>Colonne po<br>Résultats 50<br>Le nombre de                                                                                                    | de réception                                                                                                    |                                                                                                    | n du relevé<br>FR761347797900930029                                                                                                    | int v                                                                                                    | Réinitialiser                                                                                                    | Rechercher                   | ]                        |
| cueil vi des dépôts vi des réceptions bb-Déclarations levés de Comptes pôt stion des comptes clarations he paramétrage DSN levés de compte ntact le                                                                                                    | Période d<br>Du<br>Au<br>Colonne pc<br>Résultats 50<br>Le nombre de                                                                                                    | de réception                                                                                                    | Identificatio     SIRET     IBAN     Raison sociale     Date réception      vé(s) rouvés est trop imp                                                                                                    | n du relevé<br>FR761347797900930025<br>Descenda<br>portant, la liste présen<br>1BAN                                                                                                    | aooooo79<br>int v<br>ite seulement                                                                                                    | Réinitialiser<br>les 50 premiers.<br>iode ⊽ Date réc                                                                                                    | Rechercher                   | ]<br>Transaction         |
| cueil cueil vides réceptions vides réceptions levés de Comptes spôt stion des comptes chives clarations he paramétrage DSN levés de compte ntact de                                                                                                    | Période d<br>Du<br>Au<br>Colonne pc<br>Résultats <sup>50</sup><br>Le nombre de                                                                                                    | le réception                                                                                                    | <ul> <li>Identificatio</li> <li>SIRET</li> <li>IBAN<br/>Raison sociale</li> <li>Date réception vé(s)</li> <li>rouvés est trop impaison sociale</li> </ul>                                                                                                    | n du relevé<br>FR761347797900930029                                                                                                    | nt v<br>nt v<br>te seulement                                                                                                    | Réinitialiser<br>les 50 premiers.<br>iode V Date réco                                                                                                    | Rechercher                   | Transaction<br>suppr. ** |
| cueil vi des dépets vi des réceptions ab-Déclarations levés de Comptes pêt artes stion des comptes chives clarations he paramétrage DSN levés de compte ntact le                                                                                                    | Période d<br>Du<br>Au<br>Colonne po<br>Résultats 50<br>Le nombre de<br>V SIREN/SIREE<br>079555439                                                                                                    | Dur le tri<br>Delevés trou<br>Delevés trou<br>T V NIC V R<br>00029 REC                                                                                                    |                                                                                                    | n du relevé FR761347797900930029 Descenda portant, la liste présen IBAN                                                                                                    | 90000079                                                                                                    | Réinitialiser<br>les 50 premiers.<br>iode Y Date réce<br>au 06/02/18 08/02/18                                                                                                    | Rechercher<br>eption CFONB * | Transaction<br>suppr. ** |
| cueil vi des dépôts vi des réceptions ab-Déclarations levés de Comptes pôt artes stion des comptes chives clarations he paramétrage DSN levés de compte ntact le                                                                                                    | Période d<br>Du<br>Au<br>Colonne pc<br>Résultats 50<br>Le nombre de<br>079555439<br>079555439                                                                                                    | de réception                                                                                                    | Identificatio<br>IBAN<br>Raison sociale<br>Date réception ↓<br>vé(s)<br>rouvés est trop imp<br>aison sociale ▼<br>EVABLE TEST FR7611<br>EVABLE TEST FR7611                                                                                                    | n du relevé<br>FR761347797900930029<br>Portant, la liste présen<br>IBAN<br>347797900930029000007                                                                                                    | 90000079                                                                                                    | Réinitialiser<br>les 50 premiers.<br>iode V Date réce<br>au 06/02/18 08/02/18<br>au 30/01/18 01/02/18                                                                                                    | Rechercher                   | Transaction<br>suppr.**  |
| cueil ivi des dépôts ivi des réceptions levés de Comptes levés de Comptes stion des comptes chives clarations he paramétrage DSN levés de compte ntact                                                                                                    | Période d           Du           Du           Au           Colonne pc           Résultats 50           Le nombre de           V SIREN/SIREE           079555439           079555439           079555439 | Je réception                                                                                                    |                                                                                                    | n du relevé  FR761347797900930029  Portant, la liste présen IBAN 347797900930029000007                                                                                                    | 90000079<br>int ↓<br>ite seulement<br>Pér<br>9 Du 04/01/18<br>9 Du 25/01/18                                                                                                    | Réinitialiser           les 50 premiers.           iode         V Date récense           au 06/02/18         08/02/18           au 30/01/18         01/02/18           au 30/01/18         01/02/18                                                                                                    | Rechercher                   | Transaction<br>suppr. ** |
| cueil ivi des déceptions ivi des réceptions be-Déclarations levés de Comptes levés de Comptes stion des comptes chives clarations he paramétrage DSN levés de compte ntact de                                                                                                    | Période d           Du                                                                                                    | Je réception                                                                                                    | Identificatio<br>SIRET<br>IBAN<br>Raison sociale<br>Date réception N<br>vé(s)<br>rouvés est trop imp<br>aison sociale ▼<br>EVABLE TEST FR761:<br>REVABLE TEST FR761:<br>REVABLE TEST FR761:                                                                                                    | n du relevé                                                                                                    | 20000079<br>int ♥<br>ite seulement<br>Pér<br>9 Du 04/01/18<br>9 Du 25/01/18<br>9 Du 18/01/18                                                                                                    | Réinitialis=r           les 50 prem:           au 06/02/18         08/02/18           au 30/01/18         01/02/18           au 24/01/18         25/01/18                                                                                                    | Rechercher                   | Transaction<br>suppr. ** |
| <pre>cueil ivi des dépôts ivi des réceptions eb-Déclarations devés de Comptes ipôt stion des comptes clarations he paramétrage DSN levés de compte ntact de</pre>                                                                                                    | Période d           Du                                                                                                    | Je réception                                                                                                    |                                                                                                    | n du relevé FR761347797900930029 FR761347797900930029 Descenda Descenda Ban BAN S47797900930029000007 S47797900930029000007 S47797900930029000007                                                                                                    | 90000079<br>int v<br>ite seulement<br>Pér<br>9 Du 04/01/18<br>9 Du 25/01/18<br>9 Du 18/01/18<br>9 Du 12/01/18                                                                                                    | Réinitialiser           Iss 50 premission           au 06/02/18         92/02/18           au 30/01/18         01/02/18           au 24/01/18         25/01/18           au 15/01/18         18/01/18                                                                                                    | Rechercher                   | Transaction<br>suppr. ** |
| cueil ivi des dépôts ivi des réceptions eb-Déclarations levés de Comptes ertes estion des comptes chives chives charations he paramétrage DSN levés de compte ntact de                                                                                                    | Période d           Du                                                                                                    | Deréception                                                                                                    |                                                                                                    | n du relevé  FR761347797900930029  FR761347797900930029  Descenda  Descenda  IBAN  347797900930029000007 347797900930029000007 347797900930029000007 347797900930029000007 347797900930029000007 347797900930029000007                                                                                                    | 00000079<br>int ∨<br>ite seulement<br>Pér<br>9 Du 04/01/18<br>9 Du 25/01/18<br>9 Du 12/01/18<br>9 Du 12/01/18                                                                                                    | Réinitialiser           Réinitialiser           les 50 premission           au 06/02/18           au 20/01/18           au 22/01/18           au 15/01/18           au 11/01/18                                                                                                    | Rechercher                   | Transaction<br>suppr. ** |
| cueil ivi des dépôts ivi des réceptions levés de Comptes levés de Comptes stoin des comptes chives clarations he paramétrage DSN levés de compte ntact de                                                                                                    | Période d           Du                                                                                                    | Deréception                                                                                                    | Identificatio IBAN Raison sociale Date réception x vé(s) vé(s) vevABLE TEST FR761: vevABLE TEST FR761: vevABLE TEST FR761: vevABLE TEST FR761: vevABLE TEST FR761:                                                                                                    | n du relevé<br>FR761347797900930029<br>FR761347797900930029<br>Descenda<br>Descenda<br>10AN<br>347797900930029000007<br>347797900930029000007<br>347797900930029000007<br>347797900930029000007                                                                                                    | 20000079<br>int ▼<br>int ▼<br>ite seulement<br>Pér<br>9 Du 04/01/18<br>9 Du 12/01/18<br>9 Du 12/01/18<br>9 Du 04/01/18                                                                                                    | Réinitialiser           Réinitialiser           les 50 premires.           au 06/02/18         Ø/02/18           au 20/01/18         1/02/18           au 15/01/18         18/01/18           au 10/01/18         1/01/18                                                                                                    | Rechercher                   | Transaction<br>suppr. ** |
| cueil ivi des déceptions ivi des réceptions levés de Comptes levés de Comptes stion des comptes chives clarations he paramétrage DSN levés de compte ntact                                                                                                    | Période d           Du                                                                                                    | de réception           ji           ji      <                                                                                                    | Identificatio III SIRET IIIAN Raison sociale Date réception V Vé(s) rouvés est trop imp evABLE TEST FR7611 VEVABLE TEST FR7611 VEVABLE TEST FR7612 VEVABLE TEST FR7612 VEVABLE TEST FR7612 VEVABLE TEST FR7612 VEVABLE TEST FR7612                                                                                                    | n du relevé  FR761347797900930029  Portant, la liste présen IBAN 347797900930029000007 347797900930029000007 347797900930029000007 347797900930029000007 347797900930029000007 347797900930029000007                                                                                                    | 00000079<br>int ↓<br>ite seulement<br>Pér<br>9 Du 04/01/18<br>9 Du 18/01/18<br>9 Du 12/01/18<br>9 Du 04/01/18<br>9 Du 04/01/18<br>9 Du 04/01/18                                                                                                    | Réinitialiser           Réinitialiser           les 50 premiers.           au 06/02/18         08/02/18           au 24/01/18         01/02/18           au 15/01/18         18/01/18           au 10/01/18         11/01/18           au 01/01/18         14/01/18                                                                                                    | Rechercher                   | Transaction<br>suppr. ** |
| scueil ivi des dépôts ivi des réceptions eb-Déclarations eertes sition des comptes chives iclarations iclarations icle paramétrage DSN ielevés de compte intact de                                                                                                    | Période d           Du                                                                                                    | Je réception           Jarréception           Jarréceptin           Jarréceptin <td></td> <td>n du relevé</td> <td>a00000079<br/>int ↓<br/>int ↓<br/>ite seulement<br/>Pér<br/>9 Du 04/01/18<br/>9 Du 12/01/18<br/>9 Du 12/01/18<br/>9 Du 04/01/18<br/>9 Du 04/01/18<br/>9 Du 03/12/17<br/>9 Du 03/12/17</td> <td>Réinitialiser           Réinitialiser           les 50 premiers.           au 06/02/18         08/02/18           au 200/01/18         01/02/18           au 24/01/18         25/01/18           au 15/01/18         11/01/18           au 10/01/18         11/01/18           au 01/01/18         11/01/18</td> <td>Rechercher</td> <td>Transaction<br/>suppr. **</td>                                                                                                    |                                                                                                    | n du relevé                                                                                                    | a00000079<br>int ↓<br>int ↓<br>ite seulement<br>Pér<br>9 Du 04/01/18<br>9 Du 12/01/18<br>9 Du 12/01/18<br>9 Du 04/01/18<br>9 Du 04/01/18<br>9 Du 03/12/17<br>9 Du 03/12/17                                                                                                    | Réinitialiser           Réinitialiser           les 50 premiers.           au 06/02/18         08/02/18           au 200/01/18         01/02/18           au 24/01/18         25/01/18           au 15/01/18         11/01/18           au 10/01/18         11/01/18           au 01/01/18         11/01/18                                                                                                    | Rechercher                   | Transaction<br>suppr. ** |
| scueil<br>ivi des déceptions<br>ivi des réceptions<br>eb-Déclarations<br>ettes<br>spôt<br>ettes<br>siston des comptes<br>chives<br>ciclarations<br>he paramétrage DSN<br>ilevés de compte<br>ntact<br>de                                                                                                    | Période d           Du                                                                                                    | Je réception           Jur le tri           Relevés trou           Relevés trou           00029 REC           00029 REC                                                                                                    |                                                                                                    | n du relevé<br>FR761347797900930029<br>Pescenda<br>portant, la liste présen<br>IBAN<br>347797900930029000007<br>347797900930029000007<br>347797900930029000007<br>347797900930029000007                                                                                                    | accord of the seulement<br>per seulement<br>per<br>9 Du 04/01/18<br>9 Du 12/01/18<br>9 Du 12/01/18<br>9 Du 04/01/18<br>9 Du 04/01/18<br>9 Du 03/12/17<br>9 Du 03/12/17                                                                                                    | Réinitialiser           Réinitialiser           Réinitialiser           loss 50 preuviers.           au 06/02/18         01/02/18           au 30/01/18         01/02/18           au 15/01/18         18/01/18           au 01/01/18         11/01/18           au 01/01/18         11/01/18           au 01/01/18         04/01/18                                                                                                    | Rechercher                   | Transaction<br>suppr. ** |
| cueil vi des dépôts vi des réceptions ab-Déclarations levés de Comptes ertes stion des comptes chives clarations he paramétrage DSN levés de compte ntact de                                                                                                    | Période d           Du                                                                                                    | Image: second second | Identificatio IBAN Raison sociale Date réception N vé(s) Couvés est trop imp aison sociale V VALE TEST FR7611 VEVABLE TEST FR7611 VEVABLE TEST FR7 | n du relevé<br>FR761347797900930029<br>FR761347797900930029<br>Descenda<br>Descenda<br>IBAN<br>1BAN<br>147797900930029000007<br>347797900930029000007<br>347797900930029000007<br>347797900930029000007<br>347797900930029000007<br>347797900930029000007                                                                                                    | 00000079<br>int ▼<br>int ▼<br>int ▼<br>int ×<br>int ×<br>pér<br>p Du 04/01/18<br>9 Du 12/01/18<br>9 Du 04/01/18<br>9 Du 04/01/18<br>9 Du 02/12/17<br>9 Du 03/12/17<br>9 Du 13/12/17                                                                                                    | Réinitialiser           Réinitialiser           Réinitialiser           les 50 preuvers.           au 06/02/18         QN02/18           au 24/01/18         ZN01/18           au 15/01/18         IS/01/18           au 10/01/18         IS/01/18           au 10/01/18         IS/01/18           au 10/01/18         IS/01/18           au 10/01/18         IS/01/18           au 10/01/18         IS/01/18           au 10/01/18         IS/01/18           au 10/12/17         Z/12/17                                                                                                    | Rechercher                   | Transaction<br>suppr. ** |
| cueil vi des dépôts vi des dépôts vi des réceptions levés de Comptes pôt artes stion des comptes chives clarations he paramétrage DSN levés de compte ntact le                                                                                                    | Période d           Du                                                                                                    | Je réception           Jurile tri           D Relevés trou           D Relevés trou           D Relevés trou           D Rolevés trou           00029 REC           00029 REC                                                                                                    | Identificatio IBAN Raison sociale Date réception N Vé(s) rouvés est trop imp aison sociale V Vé(s) rouvés est trop imp aison sociale V Vé(s) rouvés est rest FR761: VEVABLE TEST FR761: VEVABLE TEST FR761: VE | n du relevé<br>FR761347797900930029<br>FR761347797900930029<br>Descenda<br>Descenda<br>BAN<br>1BAN<br>347797900930029000007<br>347797900930029000007<br>347797900930029000007<br>347797900930029000007<br>347797900930029000007<br>347797900930029000007<br>347797900930029000007<br>347797900930029000007<br>347797900930029000007<br>347797900930029000007<br>347797900930029000007 | ant ♥<br>ant ♥<br>ant ♥<br>ant ♥<br>ant ♥<br>ant ♥<br>ant ♥<br>ant ♥<br>ant ♥<br>ant ♥<br>ant ♥<br>ant ♥<br>ant ♥<br>ant ♥<br>ant ♥<br>ant ♥<br>ant ♥<br>ant ♥<br>ant ♥<br>ant ♥<br>ant ♥<br>ant ♥<br>ant ♥<br>ant ♥<br>ant ♥<br>ant ♥<br>ant ♥<br>ant ♥<br>ant ♥<br>ant ♥<br>ant ♥<br>ant ♥<br>ant ♥<br>ant ₽<br>ant Pér<br>9 Du 04/01/18<br>9 Du 12/01/18<br>9 Du 04/01/18<br>9 Du 04/18/12/17<br>9 Du 04/12/17/17<br>9 Du 04/18/12/17 | Réinitialiser           Réinitialiser           Réinitiser | Rechercher                   | Transaction<br>suppr. ** |
| ccueil ivi des dépôts ivi des réceptions eb-Déclarations elevés de Comptes elevés de Comptes rchives iclarations the paramètrage DSN ilevés de compte intact de                                                                                                    | Période d           Du                                                                                                    | de réception           ji           ji      <                                                                                                    |                                                                                                    | n du relevé                                                                                                    | ant ♥<br>te seulement<br>9 Du 04/01/18<br>9 Du 12/01/18<br>9 Du 12/01/18<br>9 Du 02/12/17<br>9 Du 02/12/17<br>9 Du 02/12/17<br>9 Du 03/12/17<br>9 Du 03/12/17                                                                                                    | Réinitialise           Réinitialise           Constant         Vote de la constant           au 06/02/18         08/02/18           au 20/01/18         08/02/18           au 24/01/18         01/02/18           au 15/01/18         18/01/18           au 01/01/18         14/01/18           au 01/01/18         28/01/18           au 01/01/18         28/01/18           au 01/01/18         28/01/18           au 01/01/18         28/01/18           au 01/01/18         28/01/18           au 01/01/18         28/01/18           au 01/01/18         28/01/18           au 01/01/18         28/01/18           au 01/01/18         28/01/18           au 01/01/18         28/01/18           au 11/12/17         21/12/17                                                                                                    | Rechercher                   | Transaction<br>suppr.**  |

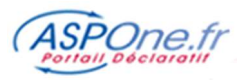

La liste des relevés archivés répondant aux critères de filtre s'affiche.

Vous pouvez dès lors :

- Consulter le détail du relevé en cliquant sur la ligne
- Télécharger l'archive du relevé CFONB disponible
- Télécharger l'éventuel fichier des transactions « supprimées » si disponible.

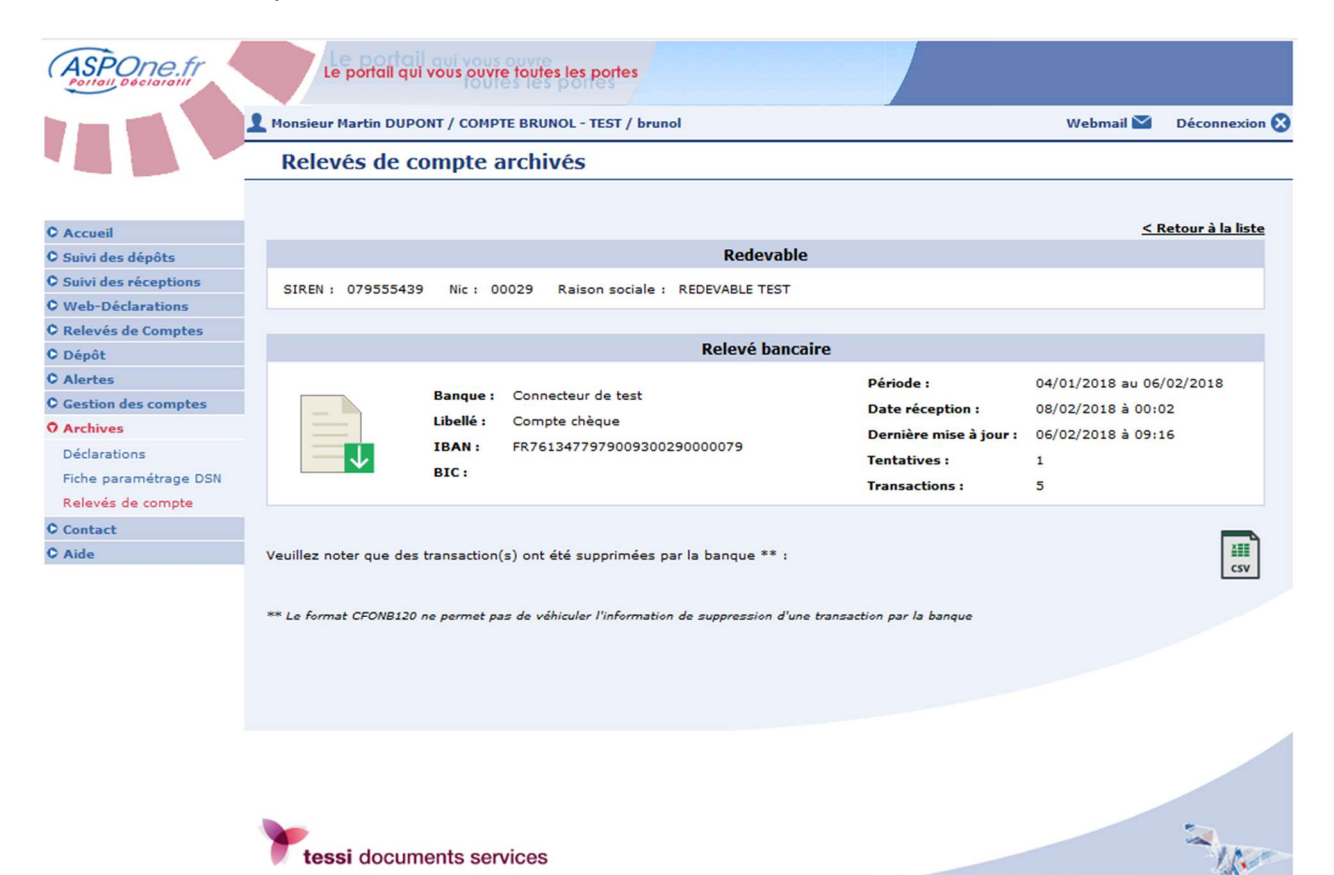

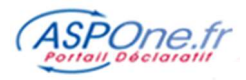

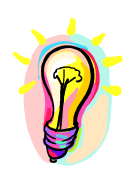

Si vous rencontrez des difficultés pour l'utilisation de la fonctionnalité d'Archivage, n'hésitez pas à prendre contact avec l'assistance technique ASPOne.fr :

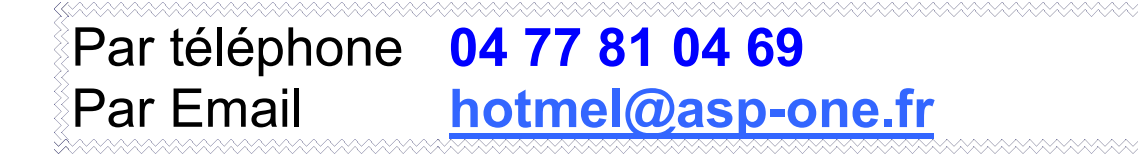